# 02738473-61

Computer Application in Biological Science ครั้งที่ 6 เรื่อง Science Direct

## ScienceDirect เป็นเว็บไซต์ฐานข้อมูลงานวิจัยที่ตีพิมพ์ในวารสาร หนังสือ ทั้งด้าน วิทยาศาสตร์กายภาพ วิศวกรรมศาสตร์ วิทยาศาสตร์ชีวภาพ วิทยาศาสตร์สุขภาพ สังคมศาสตร์และมนุษยศาสตร์

| Science | eDirect                                                                                                    |                                                                                                    |                                                                     | Jo              | urnals & Book | (s ?    | 盒       | Register  | Sign in | Brought to you by:<br>Kasetsart Univ Library |
|---------|----------------------------------------------------------------------------------------------------|----------------------------------------------------------------------------------------------------|---------------------------------------------------------------------|-----------------|---------------|---------|---------|-----------|---------|----------------------------------------------|
|         | Search for peer-r                                                                                                    | eviewed journal articles                                                                                                    | and book chapters (incl                                             | luding open acc | ess content)  |         |         |           |         |                                              |
|         | Keywords                                                                                                    | Author name                                                                                                    | Journal/book title                                                  | Volume          | Issue         | Pages Q | Advance | ed search |         |                                              |
|         | Elsevier journals offer th<br>climate change, biodive<br>addressing our planet's<br>Join us in working towa<br>independent report on | ne latest peer-reviewed researd<br>rsity, renewable energy and of<br>climate emergency.<br>rds a sustainable future with o<br>creating a Net Zero future.<br>Get the | ch papers on<br>ther topics<br>our editorially<br>e Net Zero report |                 |               |         |         |           |         |                                              |

#### Explore scientific, technical, and medical research on ScienceDirect

Physical Sciences and Engineering Life Sciences Health Sciences Social Sciences and Humanities

FEEDBACK 📿

สามารถเข้าใช้งานได้ที่เว็บไซต์ sciencedirect.com แต่การดาวน์โหลด full paper อาจจะจำกัด บางวารสารอาจจะดาวน์โหลดได้ฟรีเมื่อผู้ใช้งานเป็นนิสิตหรือบุคลากรของ ้มหาวิทยาลัย ซึ่งสามารถเข้าใช้งานได้จากเว็บไซต์ของสำนักหอสมุด ม.เกษตรศาสตร์ ที่ lib.ku.ac.th แล้วเลือก databases เป็น e-Journal

| KAS                                  | SETSART UNIVERSITY LIBRARY         | Local Search SEARCH                       |                  |                                                                          |                                                                                                   |
|--------------------------------------|------------------------------------|-------------------------------------------|------------------|--------------------------------------------------------------------------|---------------------------------------------------------------------------------------------------|
| 🏦 🍃 KU RE                            | SOURCES 👻 🛢 DATABASES 👻 🛢 RE       | ESEARCH SUPPORT 👻 SERVICES 👻 USER GUIDE 👻 | 😂 FACILITIES 👻 🧳 | AGRICULTURAL INFORMATION 🛛 🛨                                             | ABOUT US 👻                                                                                        |
| COVID-19                             | all databases                      |                                           |                  |                                                                          |                                                                                                   |
|                                      | e-Book                             |                                           |                  |                                                                          |                                                                                                   |
|                                      | e-Journal                          |                                           |                  |                                                                          |                                                                                                   |
| _                                    | e-Thesis                           | KU+ : SEARCH OTHER THAI LIBRARIES         | ECO-LIBRARY      |                                                                          |                                                                                                   |
|                                      | e-Newspaper                        | s, journals, articles, media, and more    |                  | UC<br>Ideol                                                              | 1 4 วัน<br>นเทศกาลปิใหม่                                                                          |
|                                      | Trial Database                     | UTHOR Y                                   |                  |                                                                          | Ins SUGUNS<br>2.64 - 03.01.65<br>ango seQual/ullmscouvinnu<br>may / Live Chat IIII: Facebook Page |
|                                      |                                    |                                           |                  | Lues do unancalita<br>exercises : Olive<br>Characteristics in the second | ni 3 Su đoni Sufi at s.e. 64 - 2 u.e. 65<br>u poslavi (Dolikušina 68.30 - 16.30 u.                |
|                                      |                                    | Search Advance search                     |                  | () đ                                                                     | <b>านักหอสมุด</b><br>หวิทยาลัยเกษตรศาสตร์                                                         |
| ww.lib.ku.ac.th/2019/index.php?optic | on=com_content&view=article&id=274 |                                           |                  | Ask a Libr                                                               | rarian chat                                                                                       |
|                                      |                                    |                                           |                  |                                                                          | -                                                                                                 |

เมื่อคลิกเลือก e-Journal แล้ว จะพบฐานข้อมูลต่าง ๆ หลายฐานข้อมูล ให้เลื่อนลงมา ข้างล่างเรื่อย ๆ จนเจอ ScienceDirect E journals ตามภาพ ปัจจุบัน ม.เกษตรศาสตร์บอกรับเอกสารฉบับเต็มเฉพาะสาขาที่มีผู้ใช้บริการมาก คือ เกษตรศาสตร์ วิทยาศาสตร์ชีวภาพ วิศวกรรมศาสตร์ ภูมิคุ้มกันและจุลชีววิทยา และ สังคมศาสตร์ ชีวเคมี <u>ส่วนสาขาอื่น ๆ ก็ยังสืบค้นได้ แต่อาจจะไม่มี full text</u>

| KASETSART UNIVERSITY LIBRARY                                                                                                    |
|----------------------------------------------------------------------------------------------------|
| 🐐 🗁 KU RESOURCES 👻 🛢 DATABASES 👻 🛢 RESEARCH SUPPORT 👻 SERVICES 👻 USER GUIDE 👻 🗁 FACILITIES 👻 AGRICULTURAL INFORMATION 👻 ABOUT US 👻                                                                                                    |
| COVID-19                                                                                                    |
|                                                                                                    |
| Elournals                                                                                                    |
| ScienceDirect eJournals เป็นฐานข้อมูลเอกสารฉบับเต็ม (Full-text) โดยในปี 2562 ผู้ใช้บริการของมหาวิทยาลัยเกษตรศาสตร์สามารถเข้าใช้งานวารสารได้ 5 สาขาวิชา จากการบอกรับของ 2 หน่วย<br>งาน ได้แก่สำนักงานคณะกรรมการการอุดมศึกษา (สกอ.) บอกรับ 4 สาขาวิชา ได้แก่ Agricultural and Biological Sciences , Engineering , Immunology & Microbiology and Social Sciences<br>และสำนักหอสมุด มก. บอกรับเพิ่มในสาขา Biochemistry สามารถดูข้อมูลย้อนหลังตั้งแต่ปี ค. ศ.2010 – ปัจจุบัน |
| จำนวนวารสาร : 2,147 ชื่อ                                                                                                    |
|                                                                                                    |

### อีกช่องทางที่เข้าได้เหมือนกั้น คือ เข้าเว็บสำนักหอสมุด มก. Lib.ku.ac.th แล้วเลื่อนลงมา จะมีฐานข้อมูลต่าง ๆ ให้เข้าใช้งานได้ครับ

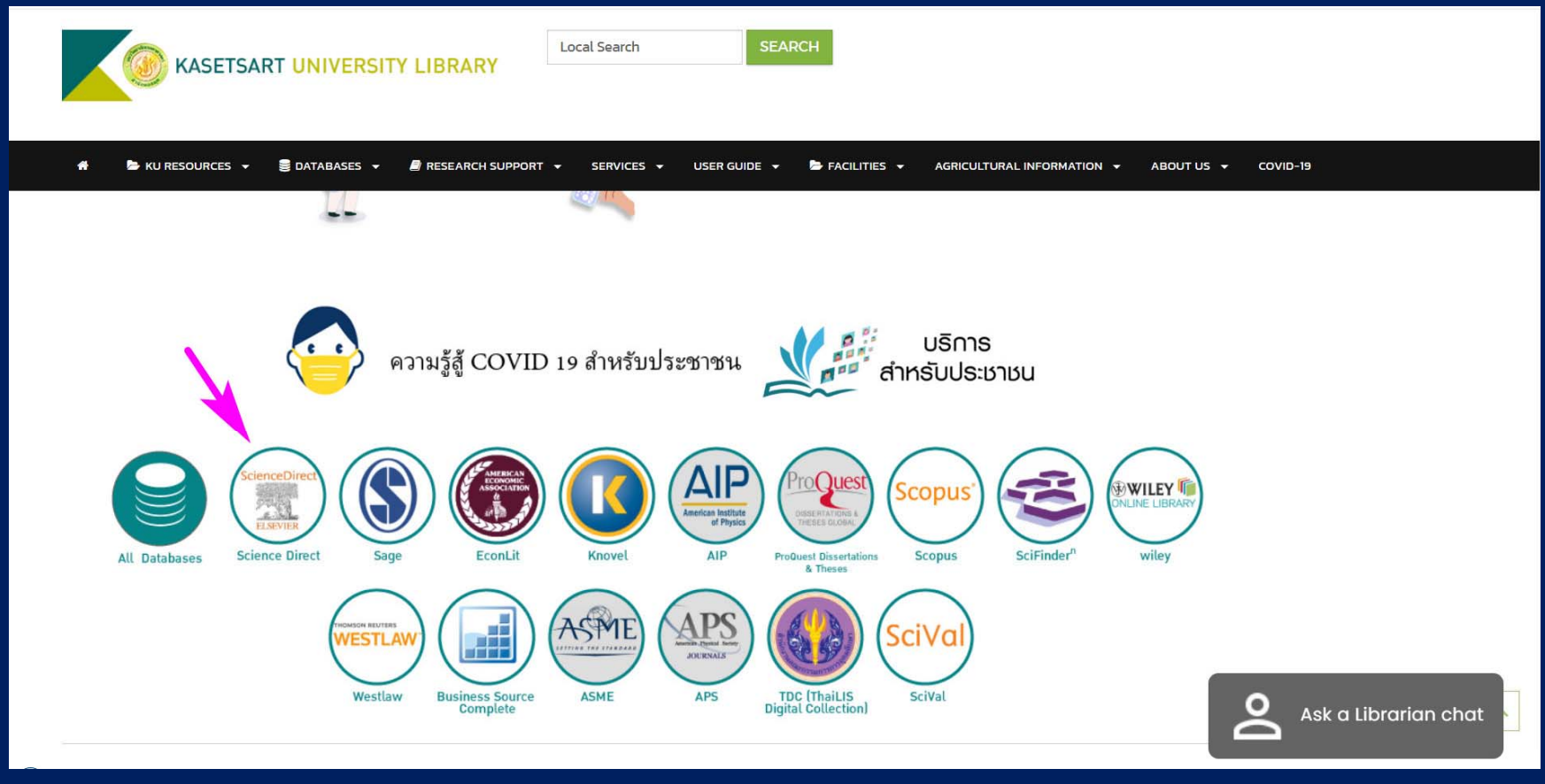

#### ้เริ่มต้นใช้งาน คล้ายกับ PubMed ที่เคยเรียนผ่านมาแล้ว ช่องที่ใช้บ่อยที่สุดคือ สืบค้น โดยใช้คีย์เวิร์ด

คำชี้แจงที่บอกว่า Search for peer-reviewed journal articles หมายถึง บทความ หรือเปเปอร์ในวารสารที่มีการรีวิวโดยผู้ที่มีความรู้ในวงการเดียวกัน (peer) จึงเป็น วารสารที่มีการยอมรับคุณภาพในแวดวงนักวิชาการ สามารถนำไปใช้อ้างอิงได้ครับ ส่วน book chapters คือ บทความที่อยู่ในรูปหนังสือ ไม่ใช่วารสาร มีผู้แต่งแต่ละบท

| ScienceDirect                                                                    |                       |                     |                      |          |
|----------------------------------------------------------------------------------|-----------------------|---------------------|----------------------|----------|
| Search for peer-reviewed journ                                                   | al articles and bo    | ook chapters (inc   | luding open access o | content) |
| Keywords                                                                         |                       |                     |                      |          |
| Author name                                                                      |                       | Journal/book title  |                      |          |
| Volume                                                                           | Issue                 |                     | Pages                | Q        |
| Advanced search                                                                  |                       |                     |                      |          |
|                                                                                  |                       |                     |                      |          |
|                                                                                  |                       |                     |                      |          |
| Elsovier journals offer the latest poor revi                                     | owed research pape    | rs on alimata       |                      |          |
| change, biodiversity, renewable energy a                                         | nd other topics addre | essing our planet's |                      |          |
| climate emergency.                                                               |                       |                     |                      |          |
| Join us in working towards a sustainable future with our editorially independent |                       |                     |                      |          |

ลองค้นด้วยคำว่า salmon (ปลาแซลมอน) พบบทความ 159,313 results โดยเรียงตาม ความเกี่ยวข้อง (relevance) แต่หากเราอยากให้เรียงจากใหม่สุดไปหาเก่าสุด ก็เลือก date แทนได้ (ขวามือ)

และสามารถกรองข้อมูลตามประเภทต่าง ๆ ได้ แบบเดียวกับ PubMed ที่เรียนมาแล้ว

| ScienceDirect                                                                                 | Journals & Books ⑦ 🟛 Register Sign in                                                                                                    | Brought to you by:<br>Kasetsart Univ Library |
|-----------------------------------------------------------------------------------------------|----------------------------------------------------------------------------------------------------|----------------------------------------------|
|                                                                                               | Find articles with these terms Salmon  ✓ Advanced search                                                                                                    |                                              |
| 159,313 results<br>ᆺ Set search alert                                                         | Download selected articles     A Export     sorted b      Research article      Open access                                                                                                    | by relevance   date                          |
| Refine by:                                                                                    | <ul> <li>Nutritional value and storage stability in commercially produced organically and conventionally farmed A (Salmo salar L.) in Norway</li> <li>Applied Food Research, 16 December 2021,</li> <li>Margrethe Esaiassen, Tonje K. Jensen, Hanne K. Mæhre</li> <li>Download PDF Abstract ~ Extracts ~ Export ~</li> </ul> | tiantic <mark>saimon</mark>                  |
| <ul> <li>2023 (1)</li> <li>2022 (1,111)</li> <li>2021 (6,272)</li> <li>Show more ✓</li> </ul> | <ul> <li>Research article • Full text access</li> <li><sup>2</sup> Fish as a risk source for human health: OCPs and PCBs in Pacific salmon<br/>Food Control, 19 November 2021,</li> <li>Maksim M. Donets, Vasiliy Yu. Tsygankov, Vladimir A. Lyakh</li> </ul>                                                                |                                              |
| Article type ⑦                                                                                | ☑ Download PDF Abstract ✓ Extracts ✓ Export ✓ Get a personalized search experience                                                                                                    | Feedback 💭                                   |

บทความที่ระบุว่าเป็น Research article หมายถึง บทความวิจัย ผู้แต่งเป็นผู้ลงมือทำ วิจัย ทดลอง เก็บข้อมูลเอง ไม่ใช่บทความปริทัศน์หรือรีวิว นิสิตสังเกตนะครับว่าบทความที่ได้จากการสืบค้น มีแบบไหนบ้าง บทความที่ 4 Valorization of .... การเพิ่มมูลค่าผลพลอยได้จากอุตสาหกรรม ปลาแซลมอน มีจุดสีเขียว Open access หมายความว่า บทความนี้ ให้อ่านได้ฟรีทุกคน ในโลก ไม่จำเป็นต้องบอกรับเป็นสมาชิก ไม่ต้อง log in ใด ๆ

| Levenel of Pieleziael Chemistry (7.000) | Aquaculture, 7 December 2021,                                                                                                  |
|-----------------------------------------|----------------------------------------------------------------------------------------------------|
|                                         | Sahar Sartipi Yarahmadi, Marta S. Silva, P. Antony Jesu Prabhu                                                                 |
| General and Comparative                 | Download PDF Abstract Y Extracts Y Export Y                                                                                    |
| Endocrinology (2,641)                   |                                                                                                    |
| Show more V                             | Research article • Open access                                                                                                 |
|                                         | 4. Valorization of salmon industry by-products: Evaluation of salmon skin gelatin as a biomaterial suitable for 2D food        |
| Subject areas                           | painting of samon industry by products. Evaluation of samon skin genum as a biomaterial subtract of 3D root                    |
|                                         | princing                                                                                                    |
| Biochemistry, Genetics and Molecular    | Lvvi, s December 2021,                                                                                                    |
| Biology (52,697)                        | Nalin Carvajai-Mena, Gipsy Tabilo-Munizaga, Robert Lemus-Mondaca                                                               |
| Medicine and Dentistry (40,380)         | Download PDF Abstract V Extracts V Export V                                                                                    |
| Agricultural and Biological Sciences    |                                                                                                    |
| (39.864)                                | Research article                                                                                                    |
| (,,)                                    | <sup>5</sup> Patterns in spatial use of land-locked Atlantic <mark>salmon</mark> (Salmo salar) in a large lake                 |
| Show more 🗸                             | Journal of Great Lakes Research, Available online 21 December 2021,                                                            |
|                                         | Sarah M. Larocque, Colin Lake, Aaron T. Fisk                                                                                   |
| Access type                             | Abstract V Extracts V Export V                                                                                                 |
| Open access & Open archive (22,002)     |                                                                                                    |
|                                         | Research article  Full text access                                                                                             |
|                                         | <sup>6</sup> The effects of temperature and salinity of hatchery water on early development of chum salmon (Oncorhynchus keta) |
|                                         | Aquaculture, 22 November 2021,                                                                                                 |
|                                         | Masatoshi Ban, Hiromi Itou, Yoshinobu Hirama                                                                                   |
|                                         | Download PDF Abstract X Extracts X Export X                                                                                    |
|                                         | E sermeder of Abstract - Extracts - Export -                                                                                   |
|                                         | Research article  Open access                                                                                                  |
|                                         | 7. Temporal variations in the nutrient content of Nerwagian formed Atlantic colmon (Solmo solar), 2005, 2000                   |
|                                         | Fred Okarista 24 October 2024                                                                                                  |
|                                         | Food Chemistry, 21 October 2021,                                                                                               |
|                                         | Amaile Moxness Reksten, Quang Iri Ho, Lisbeth Dani                                                                             |

8

บทความที่ 5 Patterns in spatial use... แบบแผนการใช้พื้นที่ของปลาแซลมอน แอตแลนติก... ไม่มีจุดเขียว ไม่มี *Open access* แสดงว่า ไม่เปิดให้คนทั่วไปเข้าไปอ่าน และ ม.เกษตรศาสตร์ก็ไม่ได้บอกรับสมาชิก สามารถเข้าดูฟรีได้แค่บทคัดย่อ หากอยาก อ่านฉบับเต็มต้องจ่ายเงินซื้อ ส่วนมากเป็นวารสารเฉพาะด้าน และมีคนอ่านน้อย นักวิจัย ที่สนใจอ่านวารสารเหล่านี้คงต้องจ่ายเงินส่วนตัวเพื่อบอกรับสมาชิกเอง

| Journal of Biological Chemistry (7.090) | Aquaculture, 7 December 2021,                                                                                                    |  |
|-----------------------------------------|----------------------------------------------------------------------------------------------------|--|
|                                         | Sahar Sartipi Yarahmadi, Marta S. Silva, … P. Antony Jesu Prabhu                                                                  |  |
| General and Comparative                 | 🔀 Download PDF Abstract 🗸 Extracts 🗸 Export 🗸                                                                                     |  |
| Endocrinology (2,641)                   | 4                                                                                                    |  |
| Show more V                             | Research article  Open access                                                                                                    |  |
|                                         | <sup>4</sup> Valorization of salmon industry by-products: Evaluation of salmon skin gelatin as a biomaterial suitable for 3D food |  |
| Subject areas                           | printing                                                                                                    |  |
| Biochemistry Genetics and Molecular     | LWT, 3 December 2021,                                                                                                    |  |
| Biology (52 697)                        | Nailín Carvajal-Mena, Gipsy Tabilo-Munizaga, … Robert Lemus-Mondaca                                                               |  |
|                                         | Download PDF Abstract V Extracts V Export V                                                                                       |  |
|                                         |                                                                                                    |  |
| Agricultural and Biological Sciences    | Research article                                                                                                    |  |
| (39,864)                                | 5 Patterns in spatial use of land-locked Atlantic salmon (Salmo salar) in a large lake                                            |  |
| Show more V                             | Journal of Great Lakes Research Available online 21 December 2021                                                                 |  |
|                                         | Sarah M Larocque Colin Lake Aaron T Fisk                                                                                          |  |
| Access type                             |                                                                                                    |  |
|                                         | Abstract V Extracts V Export V                                                                                                    |  |
| Open access & Open archive (22,002)     |                                                                                                    |  |
|                                         | Research article • Full text access                                                                                               |  |
|                                         | • The effects of temperature and salimity of hatchery water on early development of chum salmon (Oncorhynchus keta)               |  |
|                                         | Aquaculture, 22 November 2021,                                                                                                    |  |
|                                         | Masatoshi Ban, Hiromi Itou, Yoshinobu Hirama                                                                                      |  |
|                                         | 🔁 Download PDF Abstract 🗸 Extracts 🗸 Export 🗸                                                                                     |  |
|                                         |                                                                                                    |  |
|                                         |                                                                                                    |  |
|                                         | <sup>7</sup> Temporal variations in the nutrient content of Norwegian farmed Atlantic salmon (Salmo salar), 2005–2020             |  |
|                                         | Food Chemistry, 21 October 2021,                                                                                                  |  |
|                                         | Amalie Moxness Reksten, Quang Tri Ho, Lisbeth Dahl                                                                                |  |

บทความที่ 6 The effects of temperature and salinity ... ผลของอุณหภูมิและ ความเค็ม.. มีจุดสีเขียว และ Full text access หมายความว่า ไม่ได้เปิดให้คนทั่วไปเข้า อ่านได้ฟรี แต่ ม.เกษตรศาสตร์ บอกรับเป็นสมาชิก นิสิตและบุคลากรจึงเข้าอ่านฉบับเต็ม ได้ โดยต้องผ่านการ log in เข้าทางสำนักหอสมุดก่อน

| <ul> <li>☐ Journal of Biological Chemistry (7,090)</li> <li>☐ General and Comparative<br/>Endocrinology (2,641)</li> <li>Show more ∨</li> <li>Subject areas</li> </ul>                                                                                                    | <ul> <li>Aquaculture, 7 December 2021,</li> <li>Sahar Sartipi Yarahmadi, Marta S. Silva, P. Antony Jesu Prabhu</li> <li>Download PDF Abstract × Extracts × Export ×</li> <li>Research article • Open access</li> <li>4 Valorization of salmon industry by-products: Evaluation of salmon skin gelatin as a biomaterial suitable for 3D food printing</li> <li>December 2021</li> </ul>                                                                                                    |
|----------------------------------------------------------------------------------------------------|----------------------------------------------------------------------------------------------------|
| <ul> <li>Biochemistry, Genetics and Molecular<br/>Biology (52,697)</li> <li>Medicine and Dentistry (40,380)</li> <li>Agricultural and Biological Sciences<br/>(39,864)</li> <li>Show more </li> <li>Access type</li> <li>Open access &amp; Open archive (22,002)</li> </ul> | <ul> <li>Nailín Carvajal-Mena, Gipsy Tabilo-Munizaga, Robert Lemus-Mondaca</li> <li>Download PDF Abstract ~ Extracts ~ Export ~</li> <li>Research article</li> <li>Patterns in spatial use of land-locked Atlantic salmon (Salmo salar) in a large lake Journal of Great Lakes Research, Available online 21 December 2021, Sarah M. Larocque, Colin Lake, Aaron T. Fisk</li> <li>Abstract ~ Extracts ~ Export ~</li> <li>Research article • Full text access</li> </ul>                                                                                                    |
|                                                                                                    | <ul> <li><sup>6</sup> The effects of temperature and salinity of hatchery water on early development of chum salmon (Oncorhynchus keta)<br/>Aquaculture, 22 November 2021,<br/>Masatoshi Ban, Hiromi Itou, Yoshinobu Hirama</li> <li><sup>™</sup> Download PDF Abstract ∨ Extracts ∨ Export ∨</li> <li><sup>™</sup> Research article • Open access</li> <li><sup>7</sup> Temporal variations in the nutrient content of Norwegian farmed Atlantic salmon (Salmo salar), 2005–2020<br/>Food Chemistry, 21 October 2021,<br/>Amalie Moxness Reksten, Quang Tri Ho, Lisbeth Dahl</li> </ul> |

สำหรับตัวกรอง เราสามารถเลือกบทความที่มีเงื่อนไขต่าง ๆ ตรงตามความต้องการได้ เช่น Subscribed Journals หมายถึง เลือกเฉพาะวารสารที่บอกรับสมาชิก จะได้มั่นใจ ว่าได้อ่านฉบับเต็มแน่ ๆ Years เลือกเฉพาะปีที่ต้องการ Article type เลือกเฉพาะ รีวิว บทความวิจัย สารานุกรม บทในหนังสือ ฯลฯ

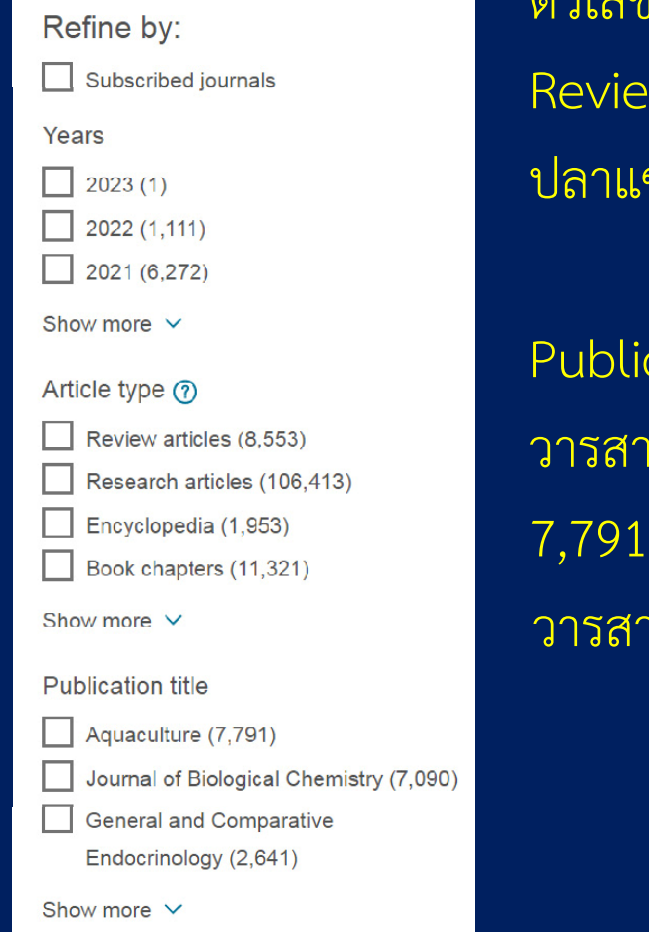

ตัวเลขที่อยู่ในวงเล็บด้านหลัง คือ จำนวนเปเปอร์ เช่น Review articles (8,553) แสดงว่ามีบทความปริทัศน์ที่พูดถึง ปลาแซลมอนอยู่ 8,553 บทความ

Publication title คือ ชื่อวารสารหรือหนังสือ สิ่งพิมพ์ เช่น วารสารชื่อ Aquaculture เกี่ยวกับการเพาะเลี้ยงสัตว์น้ำ มี 7,791 เปเปอร์ เป็นต้น สามารถติ๊กเลือกเฉพาะบทความใน วารสารที่เราต้องการอ่านได้ Subject areas คือ สาขาวิชาที่บทความลงตีพิมพ์ เราสามารถติ๊กเลือกเฉพาะสาขาที่เรา สนใจหรือเชี่ยวชาญได้ เช่น นิสิตอยากอ่านเฉพาะบทความเกี่ยวกับปลาแซลมอน ที่ลง พิมพ์ในวารสารด้านสิ่งแวดล้อม ก็ติ๊กเลือกหัวข้อ Environmental Science หรือจะรวม เอาทางด้าน ชีวเคมี พันธุศาสตร์และชีววิทยาโมเลกุลด้วย ก็ติ๊กเลือกหัวข้อบนสุดได้ (ติ๊กหลายหัวข้อก็ได้)

#### Subject areas

Biochemistry, Genetics and Molecular Biology (52,697) Medicine and Dentistry (40,380) Agricultural and Biological Sciences (39, 864)Immunology and Microbiology (16,239) Environmental Science (15,696) Veterinary Science and Veterinary Medicine (15,375) Neuroscience (13,618) Earth and Planetary Sciences (8,020) Pharmacology, Toxicology and Pharmaceutical Science (7,972) Chemistry (7,650) Show less ^ Access type

Open access & Open archive (22,002)

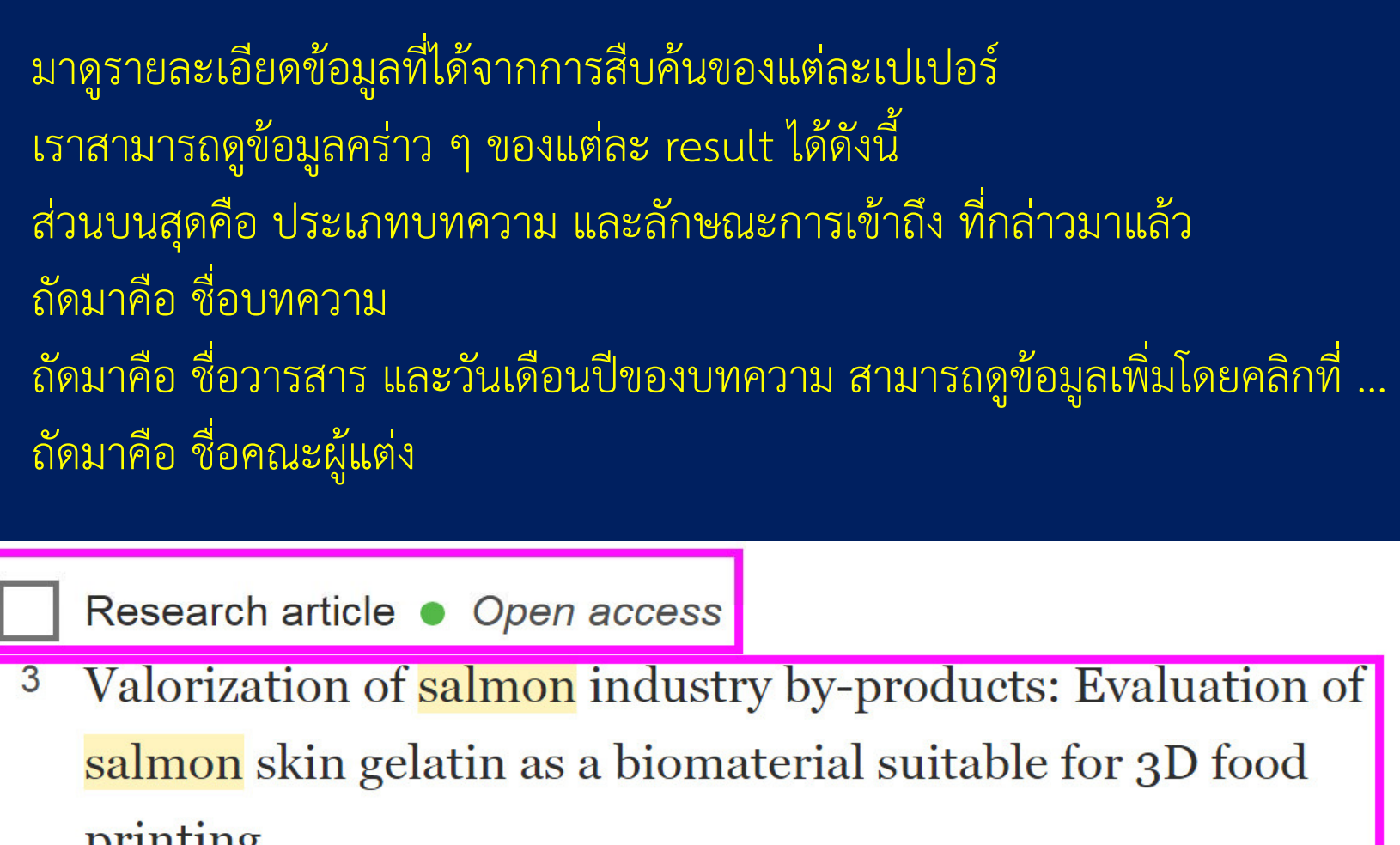

printing

LWT, 3 December 2021, ...

Nailín Carvajal-Mena, Gipsy Tabilo-Munizaga, ... Robert Lemus-

Mondaca

Download PDF Abstract V Extracts V

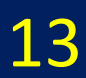

Export ~

Download PDF สามารถดาวน์โหลด PDF ฉบับเต็มได้ที่นี่ Abstract ใช้กดดูบทคัดย่อของบทความได้ Extracts ใช้กดดูว่า คำว่า salmon ปรากฏในบทความอย่างไรบ้าง ช่วยให้เราดูภาพรวม คร่าว ๆ ของบทความนั้น ๆ ว่ามีเนื้อหาโดนใจเราหรือเปล่า <u>Export เป็นส่วนที่สามารถส่งออกข้อมูลของเปเปอร์ในร</u>ูปเอกสารอ้างอิง บรรณานุกรม

- Research article 

  Open access
- <sup>3</sup> Valorization of salmon industry by-products: Evaluation of salmon skin gelatin as a biomaterial suitable for 3D food printing

LWT, 3 December 2021, Volume 155 (Cover date: 1 February 2022), Article 112931

Nailín Carvajal-Mena, Gipsy Tabilo-Munizaga, … Robert Lemus-Mondaca

🔀 Download PDF 🛛 Abstract 🗸

Extracts ^ Export ~

... In this study 3D printing technology was used to develop a suitable material based on *salmon* industry ... • The properties of *salmon* gelatin depend on extraction conditions. • The physical properties of *salmon* ... printing structures. • *Salmon* gelatin is a promising material for 3D food printing. ... Feedback